## 目 录

| 登录导学答疑系统流 | ∶程1 |
|-----------|-----|
|           |     |
| 视频切换操作说明: |     |

# 登录导学答疑系统流程

浏览器地址栏输入 cce.scu.edu.cn 进入学院首页,点击首页新闻、
 动态下面的"教学信息"—"成教教学"—"导学答疑"

2024年宝应县政协委员培训班顺利开班
2 国家税务总局唐县税务局、望都县税务局干部综合素质提升培训班(… 2
晋城高速于部履职能力提升培训班(第二期)顺利开班
广州市: 人民法院学习贯彻党的二十大精神提升干警综合素能培… 2
中铁集团华北分公司办公室系统和党务干部素质提升高级研修班在校… 2

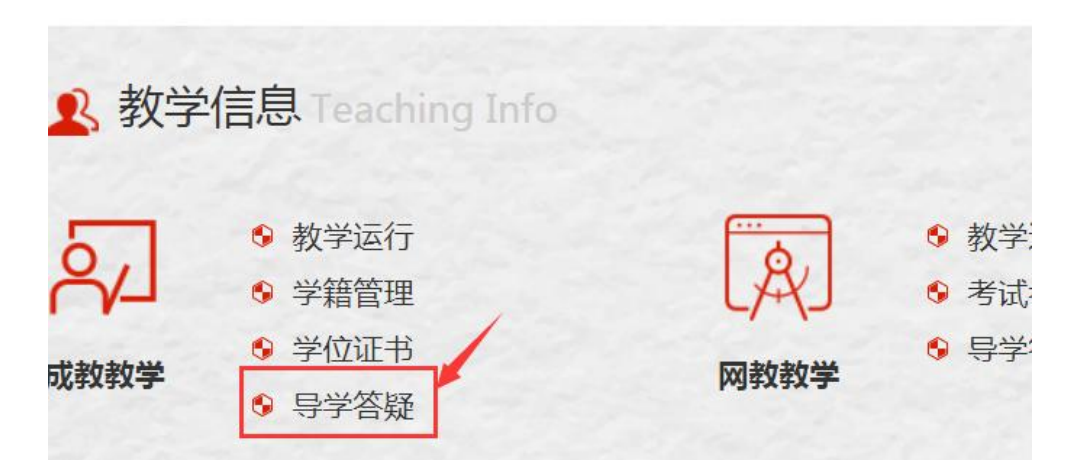

进入界面如下图:

|    | 导学答疑入口(成教)     |        |              |              |                     |                     |        |          |
|----|----------------|--------|--------------|--------------|---------------------|---------------------|--------|----------|
|    |                |        |              |              |                     |                     |        |          |
|    |                |        |              |              |                     |                     |        |          |
|    |                |        |              |              |                     |                     |        |          |
|    |                |        |              |              |                     |                     |        |          |
| 课程 | 名称: 开药         | 始时间:   | - 🕅 -        |              | 🛅 🔍 查找 🔍 高级查找       | ★ 清空条件              |        |          |
|    | 详细信息 🔩 导出Excel |        |              |              |                     |                     |        |          |
|    | 课程名称 🖨         | WEB入口⇔ | PC端入口章       | APP入口 ≑      | 开始时间 🔽              | 结束时间 🗘              | 办学学院 ♥ | ≢业 ≑     |
| 1  | cjzb《分析化学》     | 网页进入   | <u>PC端进入</u> | <u>APP进入</u> | 2024-06-16 09:00:00 | 2026-12-31 18:00:00 | 继续教育学院 | 药学       |
| 2  | cjzb《刑法学》      | 网页进入   | <u>PC端进入</u> | <u>APP讲入</u> | 2024-06-16 09:00:00 | 2026-12-31 18:00:00 | 继续教育学院 | 法学       |
| 3  | cjzb《线性代数》     | 网页进入   | <u>PC端进入</u> | <u>APP进入</u> | 2024-06-15 09:00:00 | 2026-12-31 18:00:00 | 继续教育学院 | 计算机科学与技术 |
| 4  | cjgg《大学英语(三)》  | 网页进入   | <u>PC端进入</u> | <u>APP进入</u> | 2024-06-08 09:00:00 | 2026-12-31 18:00:00 | 继续教育学院 | 所有专业     |
| 5  | cjzb《文学概论》     | 网页进入   | <u>PC端进入</u> | <u>APP讲入</u> | 2024-06-02 09:00:00 | 2026-12-31 18:00:00 | 继续教育学院 | 汉语言文学    |
| 6  | cjzb《法理学》      | 网页进入   | <u>PC端进入</u> | <u>APP讲入</u> | 2024-06-02 09:00:00 | 2026-12-31 18:00:00 | 继续教育学院 | 法学       |
| 7  | cjgg《计算机应用基础》  | 网页进入   | <u>PC端进入</u> | <u>APP讲入</u> | 2024-05-25 09:00:00 | 2026-12-31 18:00:00 | 继续教育学院 | 所有专业     |
| 8  | cjgg《中国近现代史纲要》 | 网页进入   | <u>PC端进入</u> | <u>APP讲入</u> | 2024-05-19 09:00:00 | 2026-12-31 18:00:00 | 继续教育学院 | 所有专业     |
| 9  | cjzb《管理学原理》    | 网页进入   | <u>PC端讲入</u> | <u>APP讲入</u> | 2024-05-18 09:00:00 | 2026-12-31 18:00:00 | 继续教育学院 | 行政管理     |
| 10 | cjzb《C语言程序设计》  | 网页进入   | <u>PC端进入</u> | <u>APP讲入</u> | 2024-05-18 09:00:00 | 2026-12-31 18:00:00 | 继续教育学院 | 计算机科学与技术 |

2.选择要进入的课程,电脑进入方式有网页进入(不用安装软件)、
PC端进入(需要在线安装客户端),移动设备进入可以选择网页进入
或 APP 进入(移动设备需要下载安装 app 客户端软件)。

2.1 PC 端进入

| 课程 | 名称:            | 开始时间:   | -            |              |
|----|----------------|---------|--------------|--------------|
|    | 详细信息 🐫 导出Excel |         |              |              |
|    | 课程名称 🖨         | WEB入口 🗘 | PC端入口章       | APP入口 章      |
| 1  | cjzb《分析化学》     | 网页进入    | <u>PC端进入</u> | <u>APP进入</u> |
| 2  | cjzb《刑法学》      | 网页进入    | <u>PC端进入</u> | <u>APP进入</u> |
| 3  | cjzb《线性代数》     | 网页进入    | <u>PC端进入</u> | <u>APP进入</u> |
| 4  | cjgg《大学英语(三)》  | 网页进入    | <u>PC端进入</u> | <u>APP进入</u> |
| 5  | cjzb《文学概论》     | 网页进入    | <u>PC端进入</u> | <u>APP进入</u> |

直接点击"PC 端进入",打开新页面:

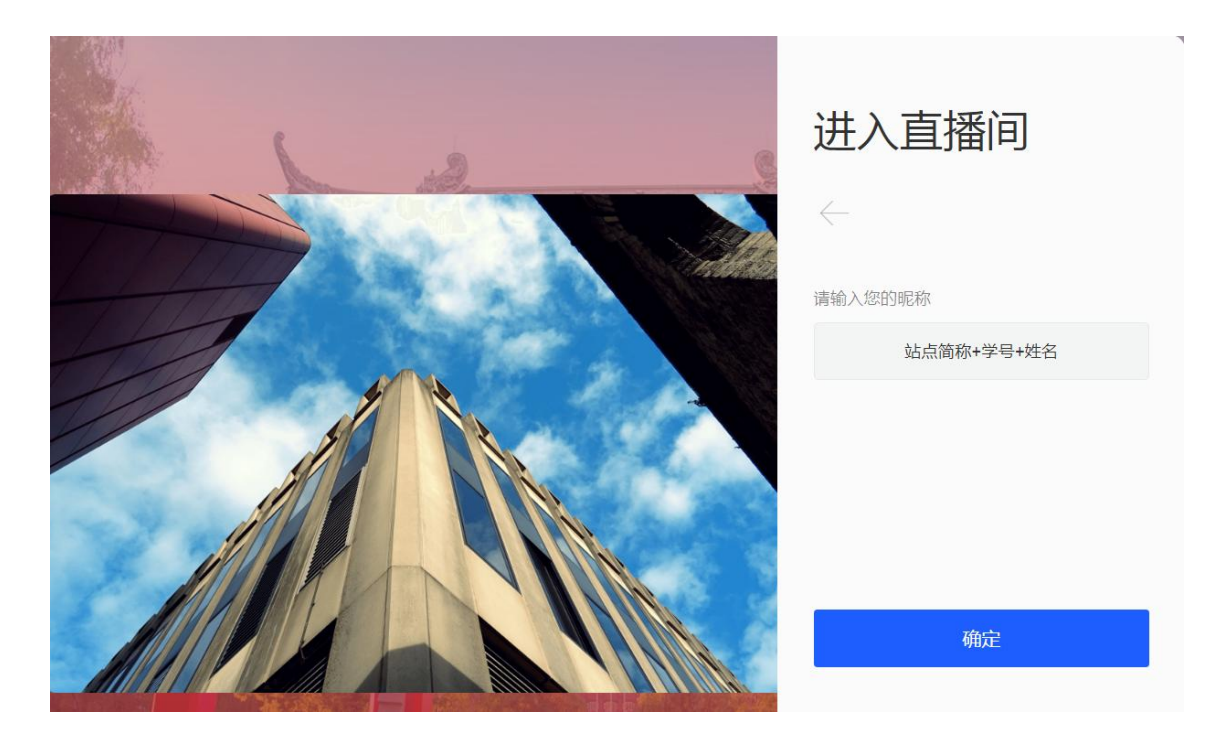

昵称框内输入"站点简称+学号+姓名","确定",登陆系统:

| 进入直播间        |  |  |  |  |
|--------------|--|--|--|--|
| $\leftarrow$ |  |  |  |  |
| 请输入您的昵称      |  |  |  |  |
| 站点简称+学号+姓名   |  |  |  |  |
|              |  |  |  |  |
|              |  |  |  |  |
|              |  |  |  |  |
| 确定           |  |  |  |  |
| - MUNE       |  |  |  |  |

第一次使用 PC 端进入系统时,页面会弹出下载客户端的提示,如下图:

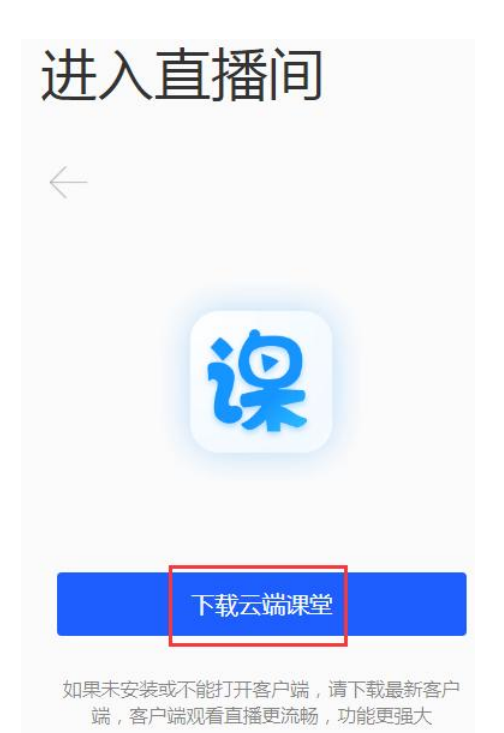

根据提示下载客户端并安装,然后重新打开导学答疑课程列表, 再次选择课程点击"PC端进入",输入昵称并"确定",等待客户端 自动开启:

|                  |                                                                                                    | 进入直播间                |
|------------------|----------------------------------------------------------------------------------------------------|----------------------|
|                  |                                                                                                    | $\leftarrow$         |
| 要打升<br>http<br>口 | 开 URL:baijiacloud 吗?<br>ps://ccescu1168.at.baijiayun.com 想打开此应用。<br>始终允许 ccescu1168.at.baijiayun.com 在关联的应用<br>点击此处,等待客户端自动开启<br>打开 URL:baijia | 中打开此类链接<br>acloud 取消 |

**注:** 1) 安装客户端后再次进入的时候,页面依旧会有"下载云端课 堂"的提示,不用重复点击; 2)有些操作系统在客户端运行前会弹出"是否允许外部程序调用"等提示,选择"确认"或者"启用"等选项;

3) 安装了客户端后电脑桌面上会出现百家云客户端的图标

云端课堂,不要点这个图标进会议(会提示填入邀请码),依旧选择 直接点页面链接进入导学答疑。

<image><image><text>

客户端启用后等待连接服务器,如下图:

连接时间<mark>根据不同网络环境会有不同</mark>,随后进入到系统。

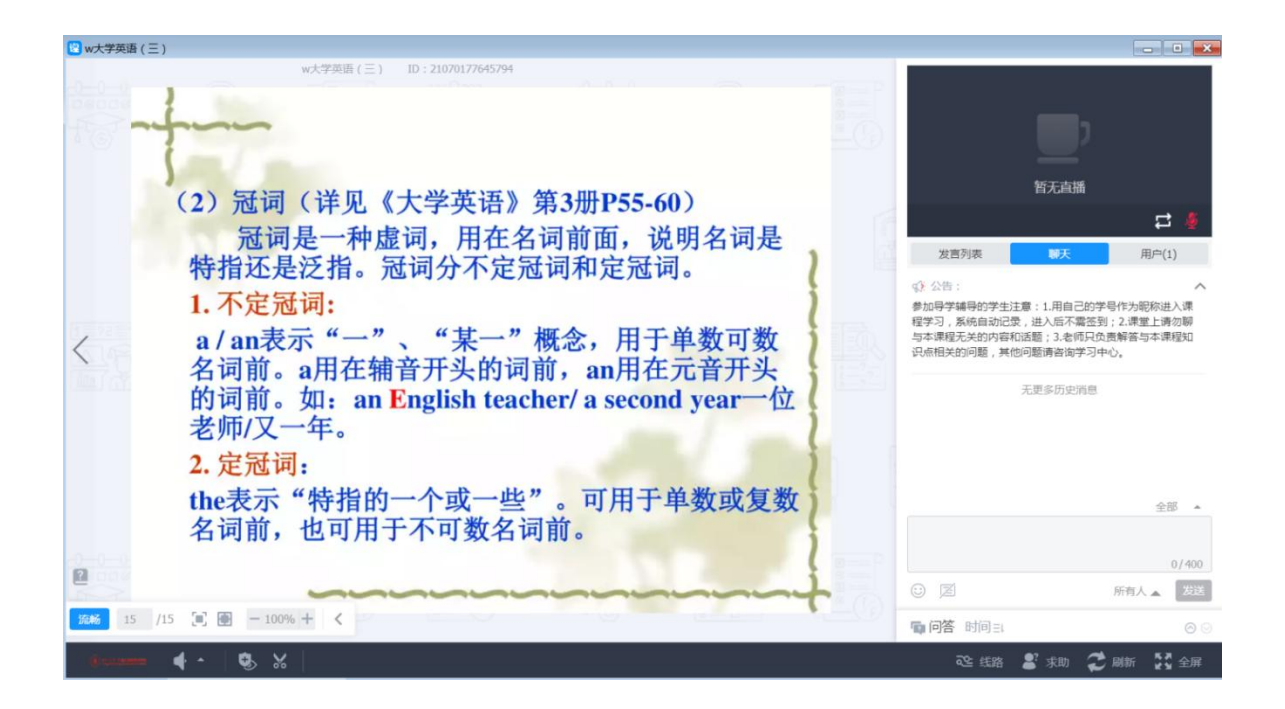

#### 2.2 APP 进入

| 课程名称: |                   | 尔: 开始时间: |              | -            |   |
|-------|-------------------|----------|--------------|--------------|---|
|       | 详细信息 🐫 导出Excel    |          |              |              |   |
|       | 课程名称 🖨            | WEB入口 ⇒  | PC端入口章       | APP入口章       | - |
| 1     | cjzb《分析化学》        | 网页进入     | <u>PC端讲入</u> | <u>APP讲入</u> | 1 |
| 2     | cjzb《刑法学》         | 网页进入     | <u>PC端进入</u> | <u>APP进入</u> |   |
| 3     | cjzb《线性代数》        | 网页进入     | <u>PC端讲入</u> | <u>APP进入</u> |   |
| 4     | cjgg《大学英语 ( 三 ) 》 | 网页进入     | <u>PC端讲入</u> | <u>APP讲入</u> |   |
| 5     | cjzb《文学概论》        | 网页进入     | <u>PC端进入</u> | <u>APP进入</u> |   |
|       |                   |          |              |              |   |

使用手机打开学院主页—"教学信息"—"成教教学"—"导学 答疑",点击"APP 进入",跳转新页面:

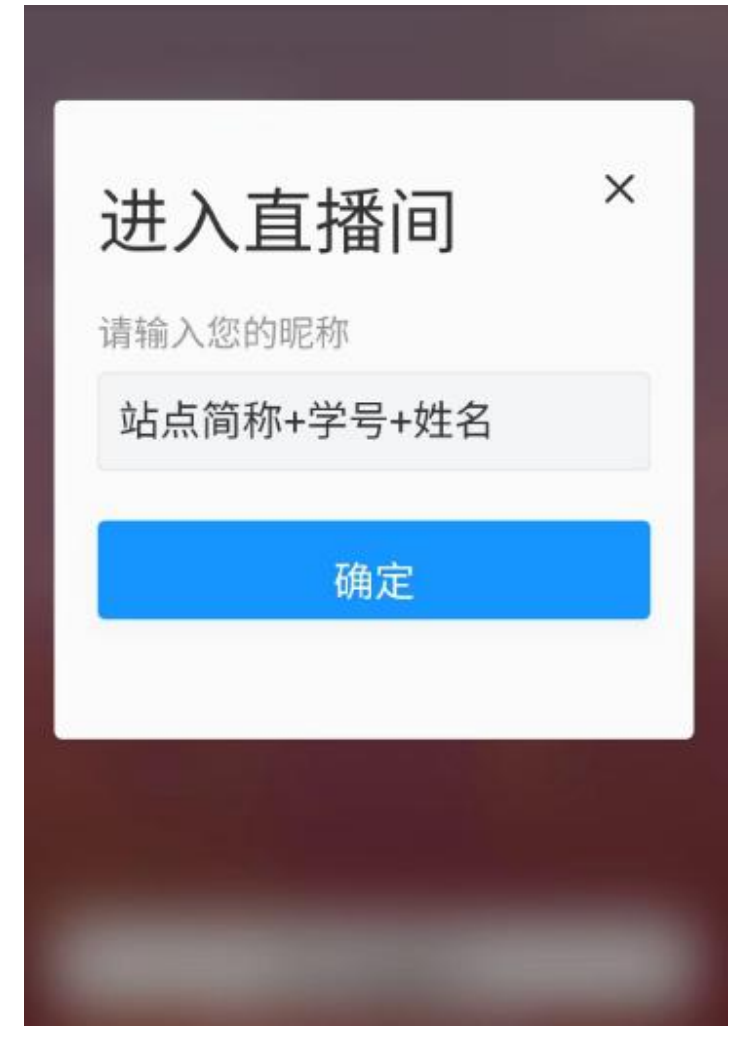

"昵称"框内输入 站点简称+学号+姓名,确定进入。

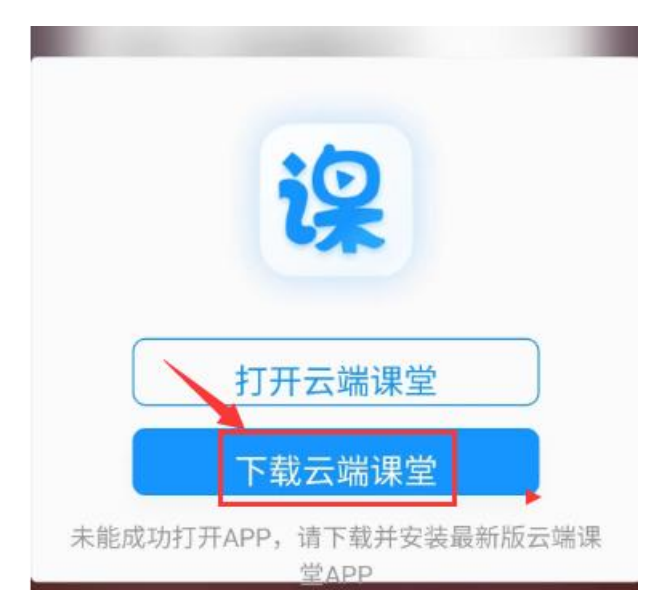

第一次进入需要安装 APP 客户端:

根据提示下载客户端并安装,然后重新打开导学答疑课程列表,

再次选择课程点击"APP 进入",输入昵称并"确定",等待客户端自动开启:

| He calls it "<br>challenging<br>handwriting                        | <u>tap-dance(条踢</u> 踏<br>as ever. like<br>公告                      | <u>自舜)</u> to work". My job<br>a computer that can                                | at Microsoft is as<br>n recognize your<br>X e's worth of                         |                         |                                           |                             |
|--------------------------------------------------------------------|-------------------------------------------------------------------|-----------------------------------------------------------------------------------|----------------------------------------------------------------------------------|-------------------------|-------------------------------------------|-----------------------------|
| photos, and<br>But for all<br>lots of othe<br>to improve<br>是我们还有: | 参加导学答疑<br>的"站点简称+<br>课程学习,系<br>签到;2.课堂<br>内容和话题;<br>程知识点相关<br>站点。 | 的学生注意:1.用自己<br>学号+姓名"作为昵称说<br>统自动记录,进入后<br>上请勿聊与本课程无参<br>3.老师只负责解答与2<br>的问题,其他问题请 | with a PC!"<br>C, there are<br>nce to work<br>不需 论的事情,但<br>关的 (造世界。)<br>体课<br>咨询 | <u>聊</u> 天<br><u></u> 矛 | 已关闭摄像 (<br><b>(主讲)</b><br>5. 月<br>5.更多历史消 | <sub>大</sub><br>月户(2)<br>I息 |
|                                                                    | ) C (                                                             | 02/512 W/2                                                                        | +                                                                                | 输入聊天                    | 行内容                                       | 私聊                          |

进入后首先会弹出"公告",请同学们务必仔细阅读遵守,阅读完 毕后点"X"关闭。

2.3 网页进入

| 课程 | 名称:            | 开始时间:   | - 🕅          |              |
|----|----------------|---------|--------------|--------------|
|    | 详细信息 🔩 导出Excel |         | -            |              |
|    | 课程名称 🖨         | WEB入口 🗘 | PC端入口⇔       | APP入口 ≑      |
| 1  | cjzb《分析化学》     | 网页进入    | <u>PC端进入</u> | <u>APP进入</u> |
| 2  | cjzb《刑法学》      | 网页进入    | <u>PC端进入</u> | <u>APP讲入</u> |
| 3  | cjzb《线性代数》     | 网页进入    | <u>PC端进入</u> | <u>APP讲入</u> |
| 4  | cjgg《大学英语(三)》  | 网页进入    | <u>PC端进入</u> | <u>APP讲入</u> |
| 5  | cjzb《文学概论》     | 网页进入    | <u>PC端进入</u> | <u>APP进入</u> |

导学答疑课程列表中,选择课程后面的"网页进入":

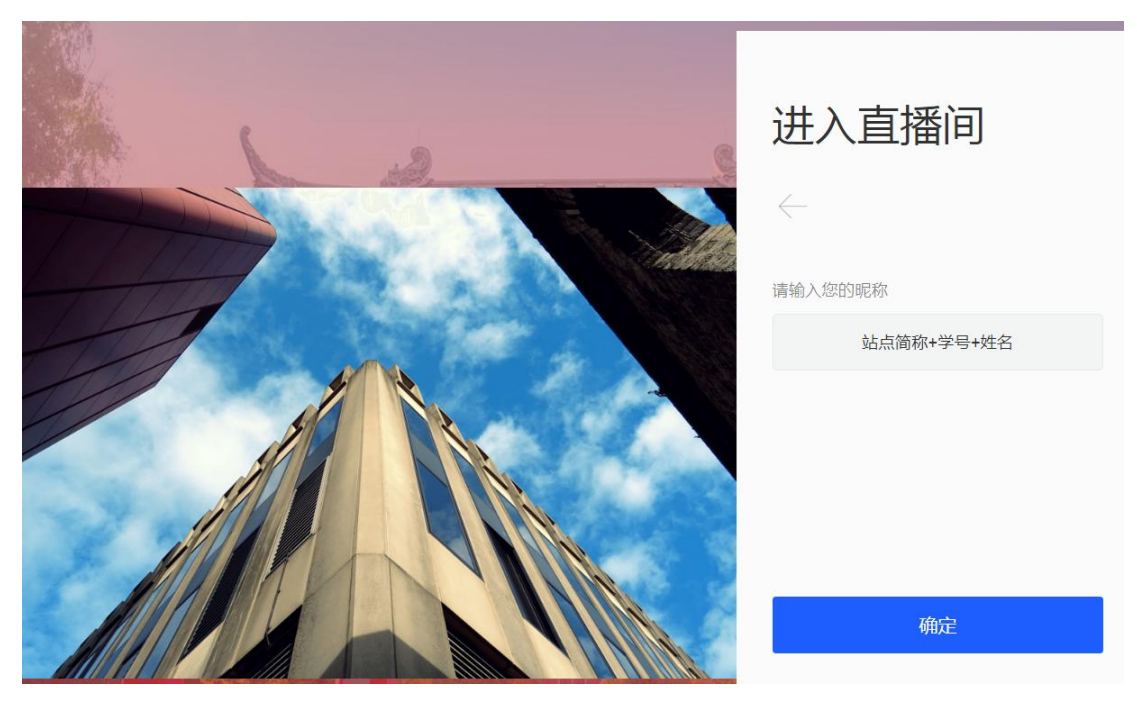

昵称框内依旧输入 站点简称+学号+姓名,点"确定"。

| 22% |
|-----|

登陆系统连接时间<mark>根据不同网络环境会有不同</mark>,进入导学答疑系

统。

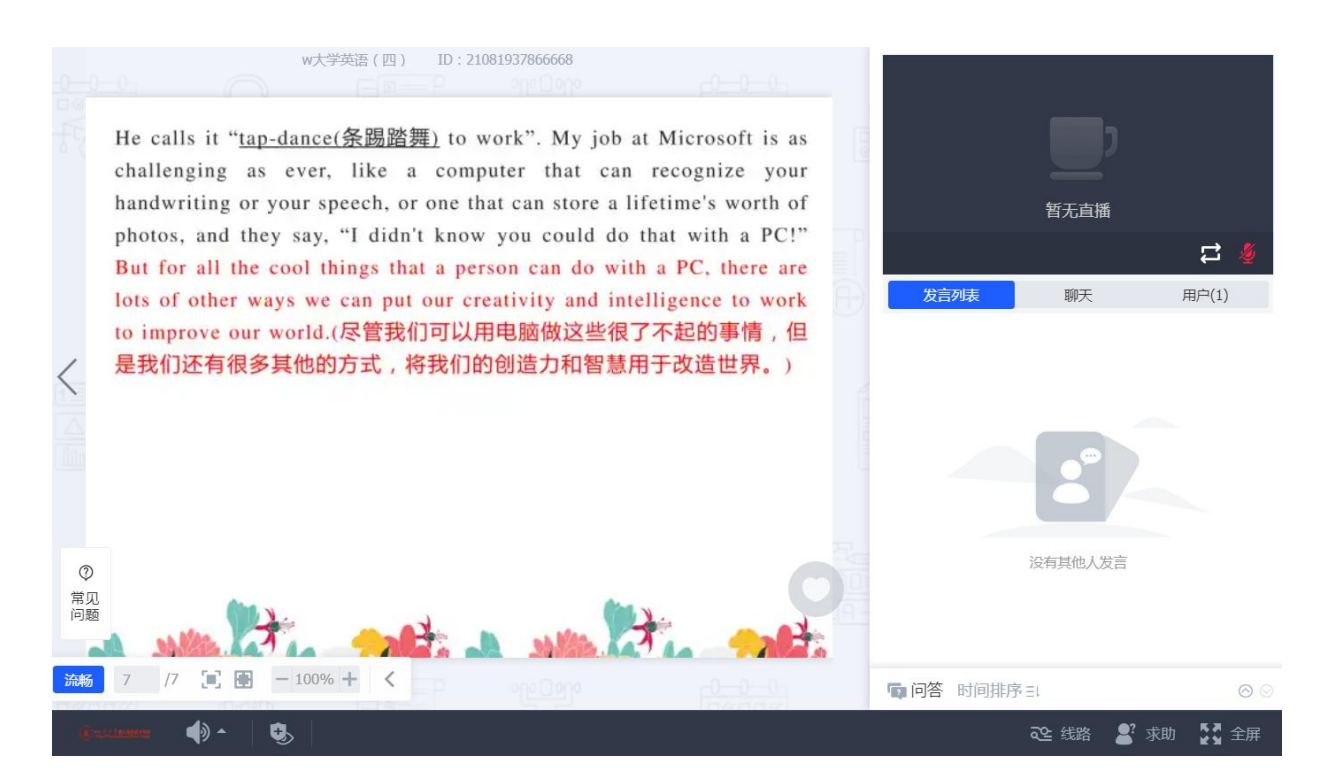

"网页进入"的方式**只能观看**老师授课、聊天留言等有限功能, 不能和老师进行音视频的实时交流。

### 视频切换操作说明:

老师采用视频课件,或者课程讲授中插播音视频的时候,会在右 上角头像框中显示出视频内容,因图像较小看起来比较费劲,这种时 候学生端可自行切换:

1、使用电脑浏览器打开网页入口(WEB入口),或者使用电脑打开客 户端入口的情况:

头像框下有几个按键,其中第一个就是"切换键",如下图:

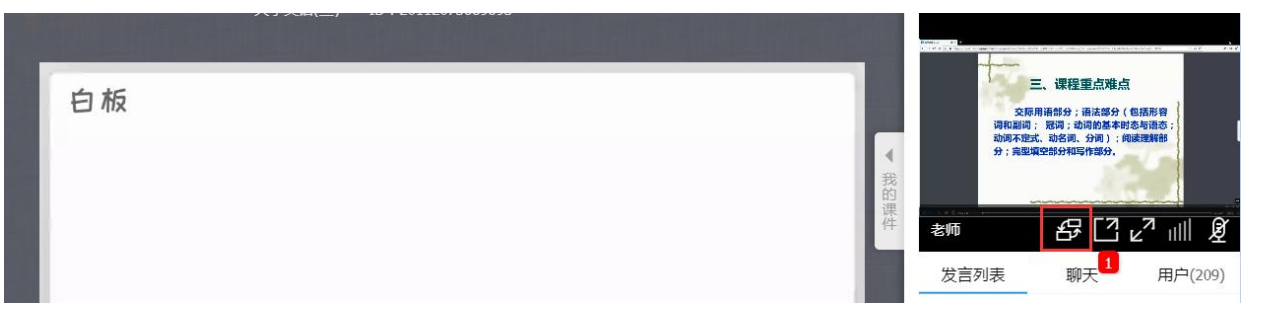

#### 鼠标放上去后有相应提示:

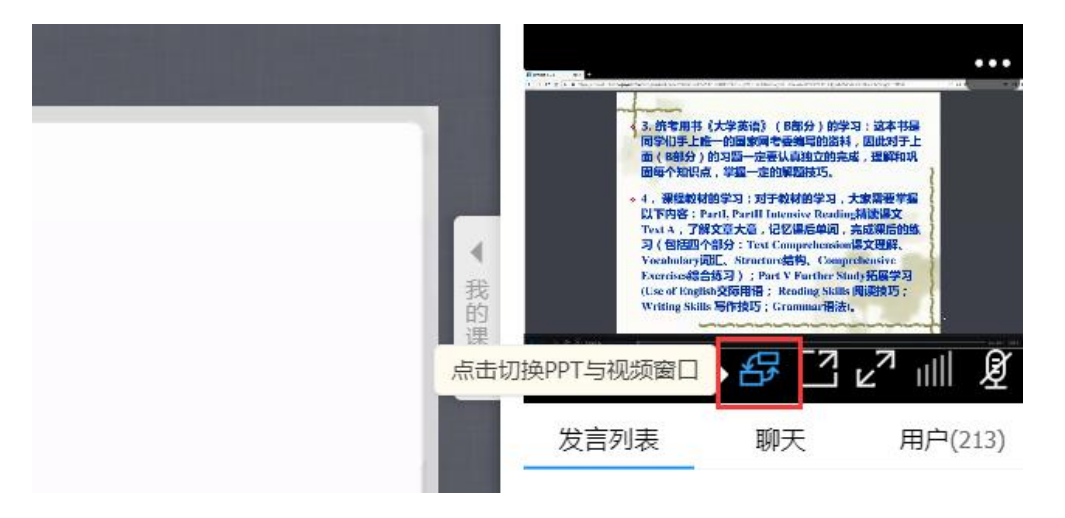

# 点它,导学系统就成为以下显示样式,方便学生看得更清楚:

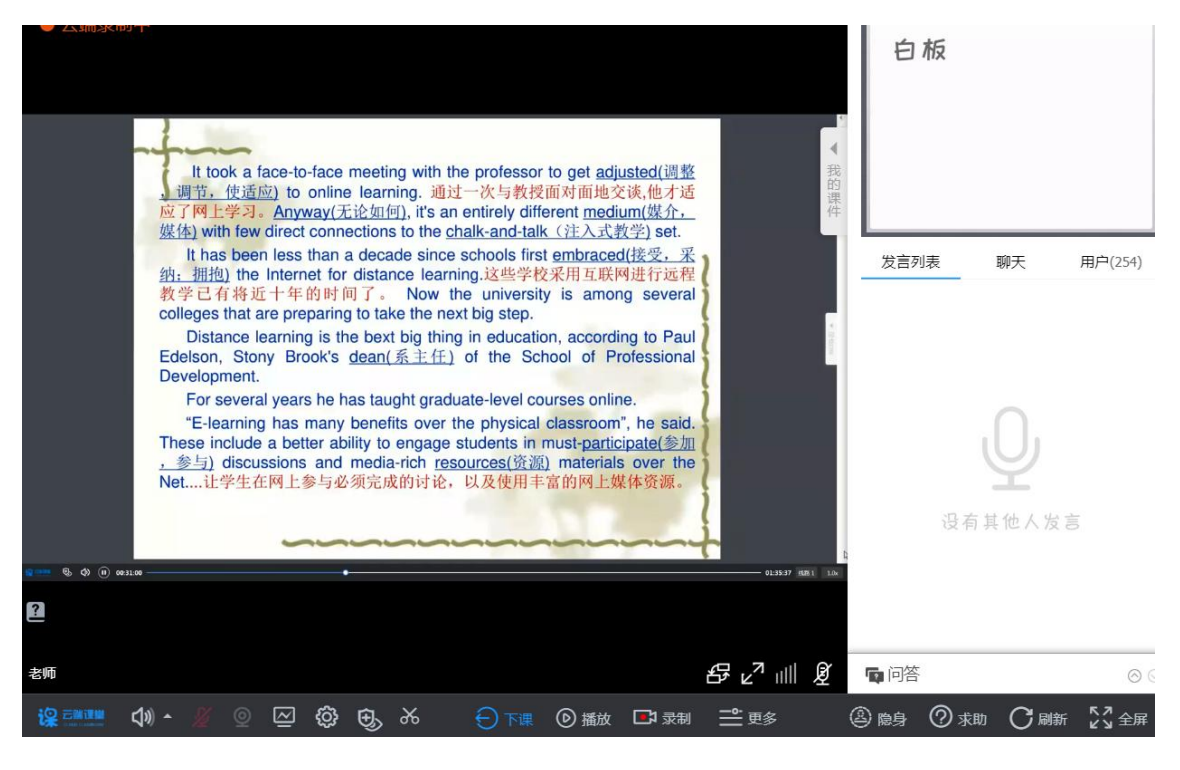

2、使用手机打开网页入口(WEB入口)的情况:

点课件(或白板)显示下方的第二个功能键:

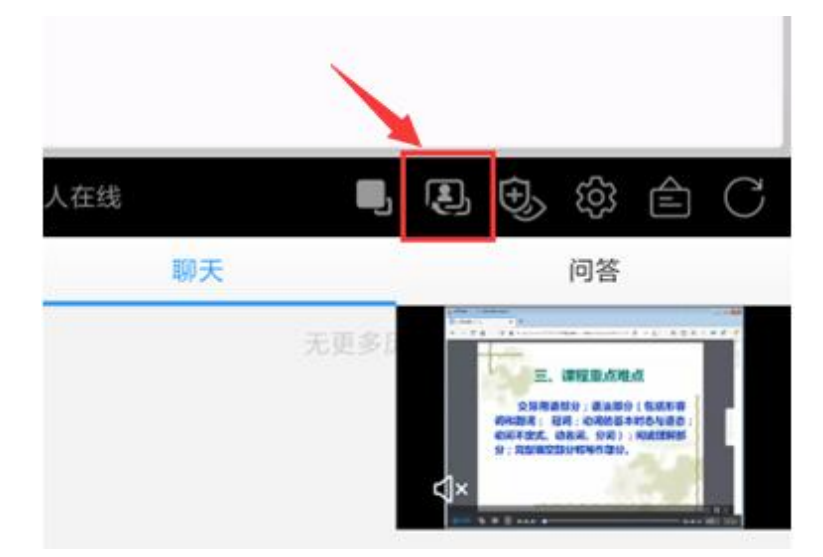

即可切换课件(或白板)和视频:

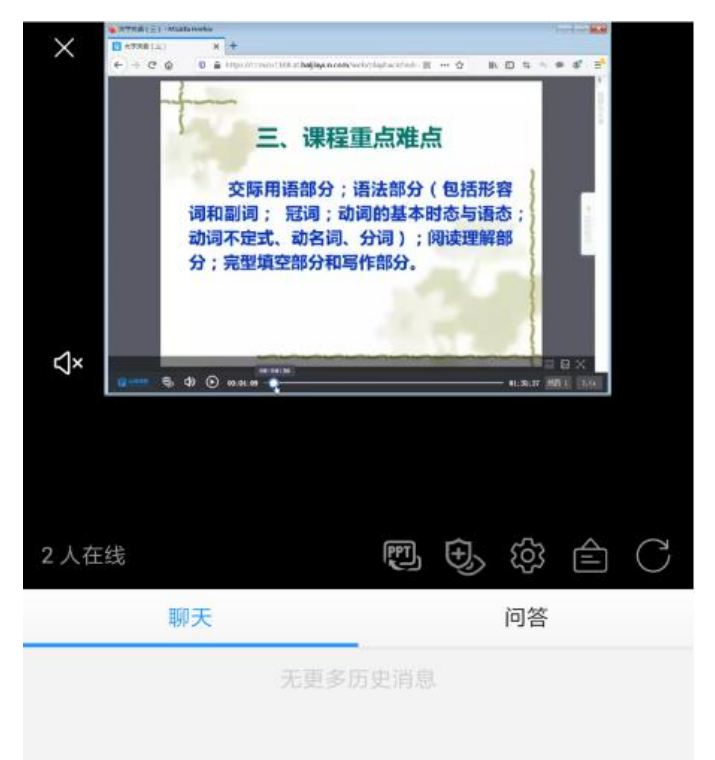

如果觉得显示依旧较小,将手机调整为横版即可:

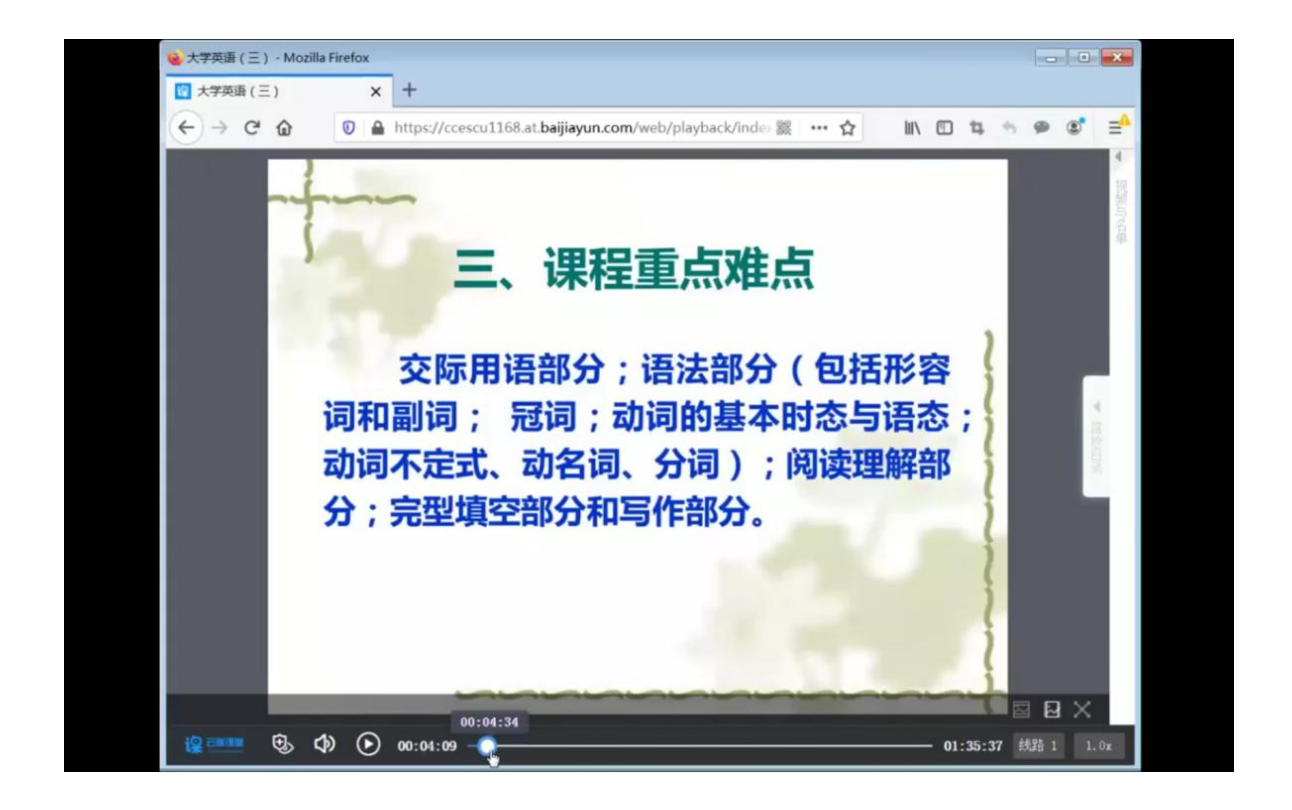

若进入课堂时手机已经调整为横版,则直接显示为上图,不需要 再调整。

横版情况下,点图像任何地方,都会显示功能栏:

3、使用手机 APP 进入的情况:

有视频播放时的显示如下:

| ↑ 0.00% ↓ 0.00% | 大学英语(三) | 直播中: 00:28:34 🕒 🕗 🙆 🗙                                                                                                    |
|-----------------|---------|----------------------------------------------------------------------------------------------------|
|                 |         | <b>10</b> (1997) (1) (1997) (1997) (1997) (1997)<br>1997) (1997) (199 |
|                 |         | 聊天 用户(223)                                                                                                    |
|                 |         | DI4202RB011 14:39 🖵                                                                                                    |
|                 |         | ON120201103 14:39      ■     1                                                                                                    |
|                 |         | ᄚ DC420207002 14:39 🗯                                                                                                    |
|                 |         | 1 有新消息                                                                                                    |
|                 | 白板1     | 输入聊天内容                                                                                                    |

点击右上角的图像显示框,会有以下选项框弹出:

| ♠ 0.00% ♦ 0.00% | 大学英语(三) | 直播中: 00:28:42 🖸 🔗 🔇 🚺                                                                                                    |
|-----------------|---------|----------------------------------------------------------------------------------------------------|
|                 |         | Weight State (1997年)<br>Weight State (1997年)<br>GTF PHT ALL STATE (1997年)<br>GTF PHT ALL STATE (1997年)<br>GTF PHT ALL STATE (1997年)<br>GTF PHT ALL STATE (1997年)<br>Test ALL STATE (1997年)<br>Test ALL STATE (1997<br>)<br>Test ALL STATE (1997<br>)<br>Test ALL STATE ( |
|                 | 放大窗口    | 天 用户(223)                                                                                                    |
|                 | 全屏      | <b>4202RB011</b> 14:39 ⊑                                                                                                    |
|                 | 关闭视频    | <b>v120201103</b> 14:39 🥃                                                                                                    |
|                 |         | DC420207002 14:39<br>1 有新消息                                                                                                    |
|                 |         | <b>他</b><br>输入聊天内容                                                                                                    |

点其中的"放大窗口":

|      |  | 游老师(老) |
|------|--|--------|
| 放大窗口 |  | 天      |
| 全屏   |  | 42     |
| 关闭视频 |  | V1:    |

此时手机就能将图像框放大,学生可以看到的内容更清晰:

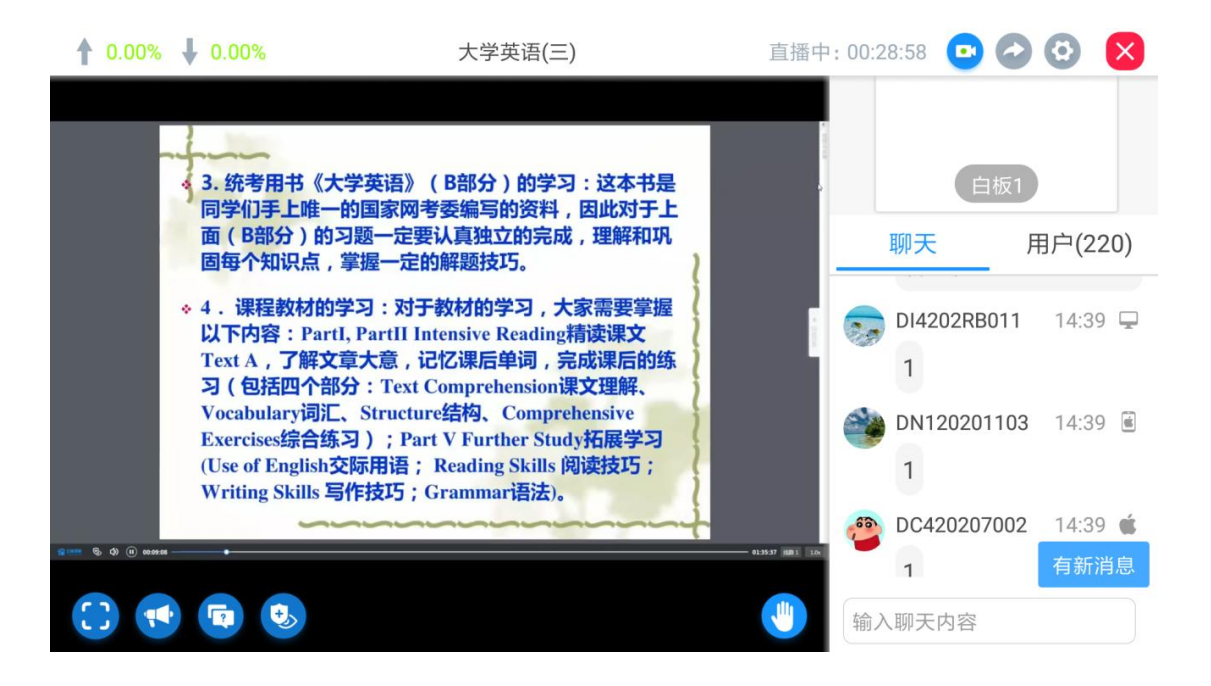

前一张图的选项框中的"全屏",或者上一张图右下角的四角框:

| 放大窗口<br>全屏<br>关闭视频 |                 |                                  | 4 |
|--------------------|-----------------|----------------------------------|---|
|                    | e o o o o o o o | Exercise<br>(Use of I<br>Writing |   |

进入的是全屏状态,如下:

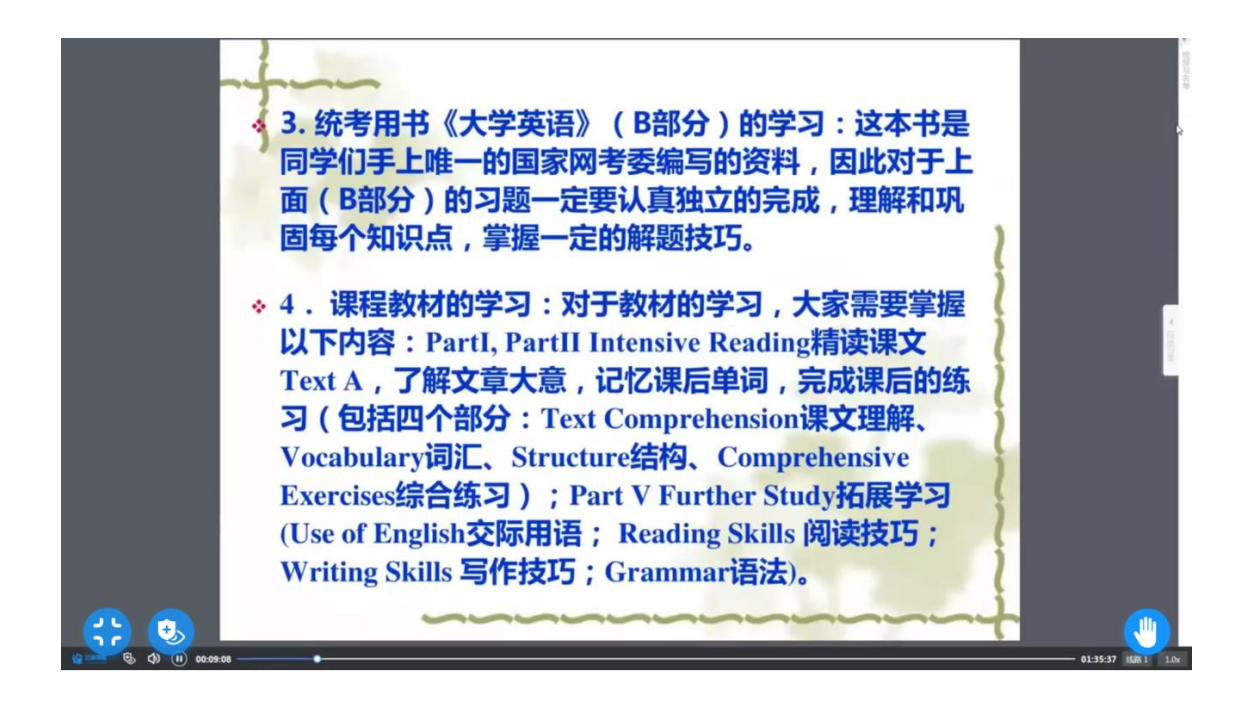

再点左下角四角符号,即可离开全屏状态:

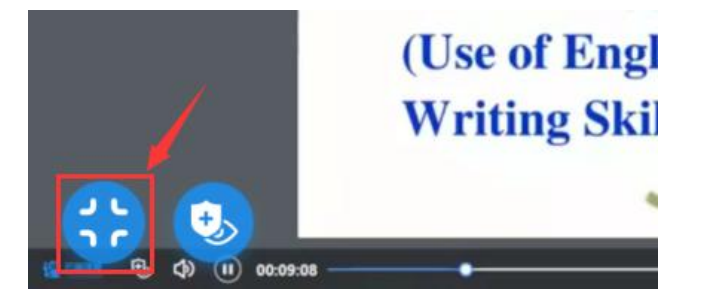

当界面切换为图像显示最大的时候,点右上角课件(或者白板) 框,弹出以下提示,点其中"全屏":

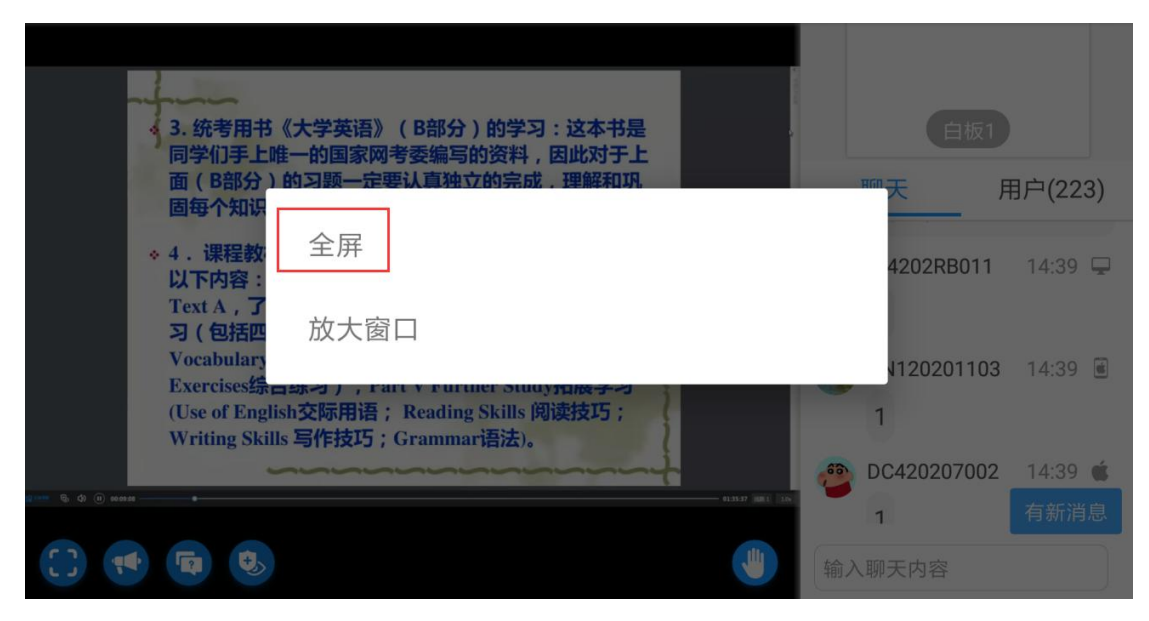

即切回到图像缩小到右上角,课件(或白框)占左侧最大面积的

初试状态:

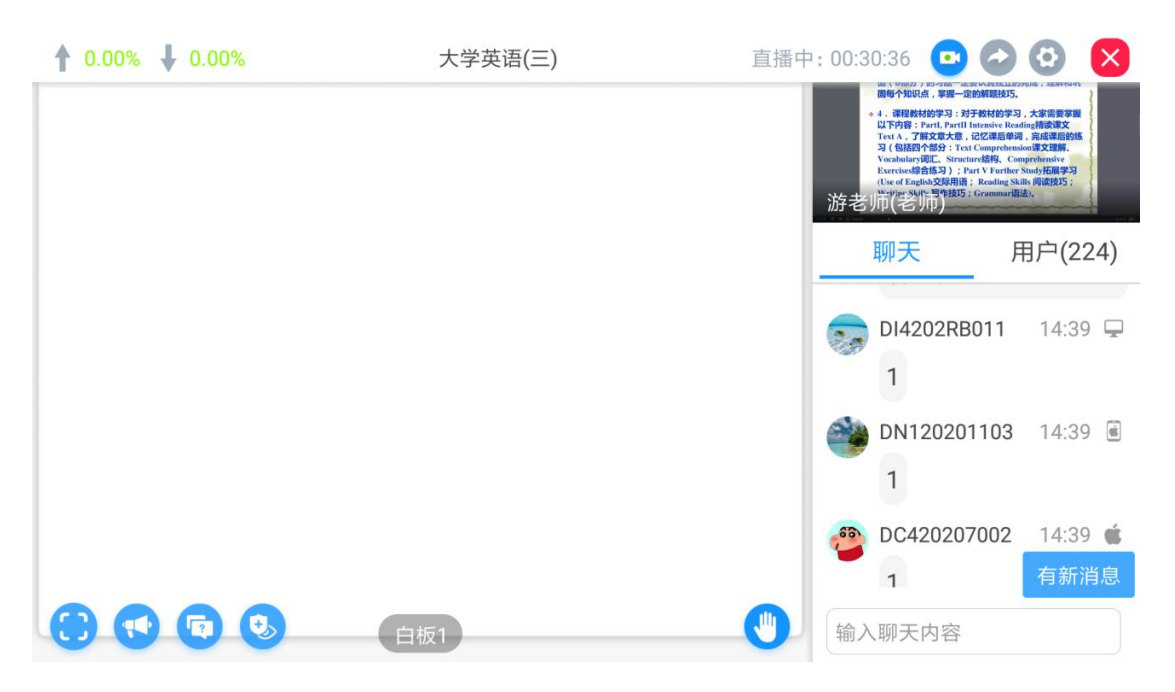

以上即为导学系统用不同设备进入后,切换图像与课件(或白板)的 操作说明。